# **Using Variables in Flowol 4**

Variables are used to store data in computer programs.

In Flowol they can be used to count how many times something has happened.

- Open a new Flowol 4 program. Use the Lighthouse mimic
- At the top right, find the xy button and click it This open a section called Global Variables

### Setup a variable

Flowol already has two variables set up, x and y. Both of these start with a value of 0

The names x and y aren't very helpful in computing, so we'll change x to give it a more helpful name

- Click the little I shape next to the name x use the screenshot to help
- 4. Change the name to **counter** The variable counter has a starting

value of 0 – there's a 0 next to the name at the top right We're going to use this variable as a counter to count flashes

### Write the program

- 5. Add a **START** block
- 6. Now add a SELECTION block the diamond shape
  - a. At the **bottom**, click **counter**
  - b. Choose the < (the less than symbol)
  - c. Click the Number button and choose 3
  - d. Click OK

|         |    | ОК      | Ca  |     |   |  |
|---------|----|---------|-----|-----|---|--|
| Sun     | =  | Number  | 3   |     |   |  |
| counter | != | counter | 7 8 | 9 ( | C |  |
| У       | <  | У       | 4 5 | 6   |   |  |
|         | >  | ]       | 1 2 | 3 ( | 0 |  |

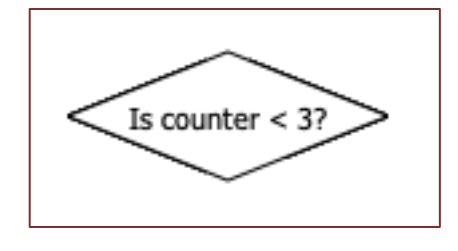

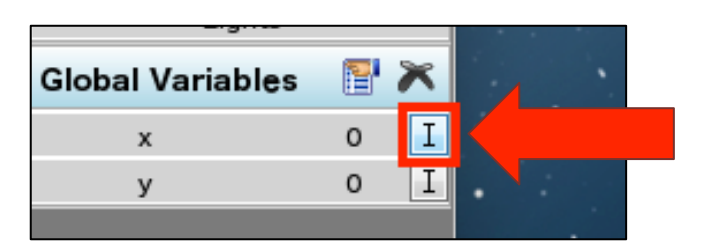

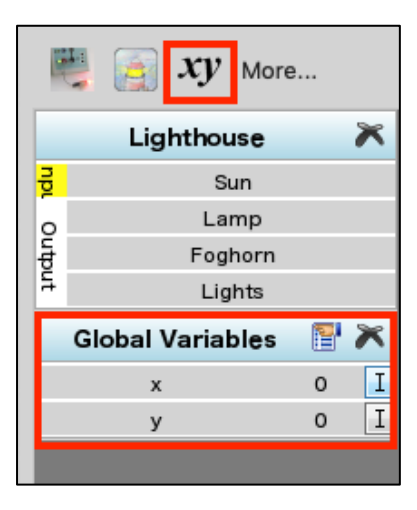

- Add blocks to code a 3 second flash with a 1 second DELAY after it
- After the 1 second DELAY, add a LET box this is a new symbol that appeared on the left after you clicked the Global Variables button
- Use the LET box to set: counter = counter + 1 (hint: use the Number button)

This adds one to counter, so Flowol knows that the light has flashed once

| Edit the Let Symbol |         |         |   |     |         |   |     |     |      |
|---------------------|---------|---------|---|-----|---------|---|-----|-----|------|
| Let counter = co    | inter + | 1       |   |     | ок      |   | )C  | Car | ncel |
| counter             |         | Number  |   | ÷   | Number  | 1 |     |     |      |
| У                   | =       | counter |   | - ) | counter | 7 | 8   | 9   | С    |
|                     | _       | У       | x | У   | 4       | 5 | 5 6 | ].  |      |
|                     | _       | Random  |   |     |         | 1 | 2   | 3   | 0    |

Start

Is counter < 3

Turn Lamp on

Delay 3

Turn Lamp of

## Join the boxes

- 10. Now, join the boxes together:
  - a. join the YES selection to the start of the flash
  - b. at the end, join the LET box back to the SELECTION diamond
- Run the program. You can watch the value of counter change at the top right

The light will flash three times and then the program will crash because it doesn't know what to do once counter gets to 3

### Fixing the program

- 12. Finish the program by adding a 10 second delay from the **NO** part of the SELECTION diamond
- Run it again. It works better this time, but only does the set of flashes once.
  That's a problem

The reason is that counter is still set to the value of 3

14. After the 10 second delay box, you need to add a new LET box which sets counter to 0 (counter = 0). This will restart the count and the program should now work